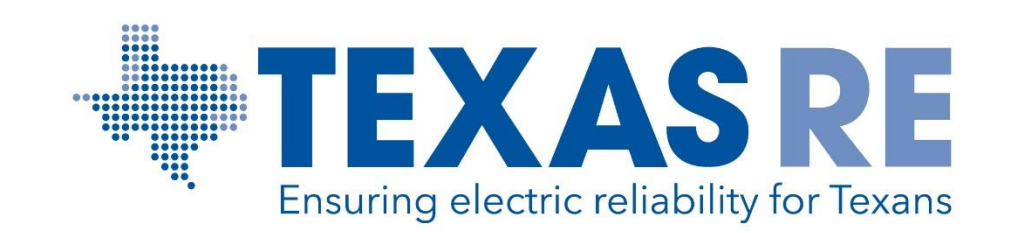

# **Entity Function Mapping in webCDMS**

## **Entity Function Mapping Navigation**

#### Log in to webCDMS to complete the Entity Function Mapping.

| OATI webCDMS                | TRANSFORMING THE BUSINESS OF ENERGY |
|-----------------------------|-------------------------------------|
| Us<br>User Name<br>Password | cer Login                           |

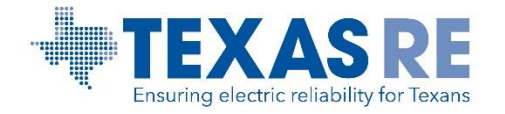

### webCDMS Path To Entity Function Mapping

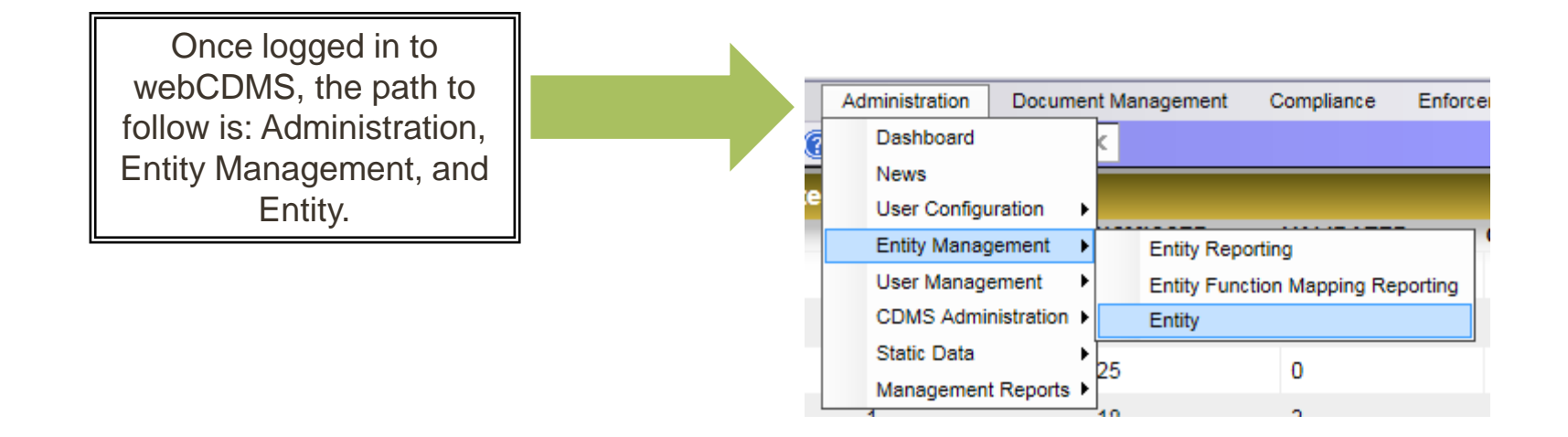

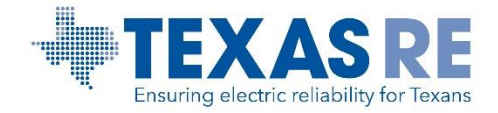

## **Entity Function Mapping**

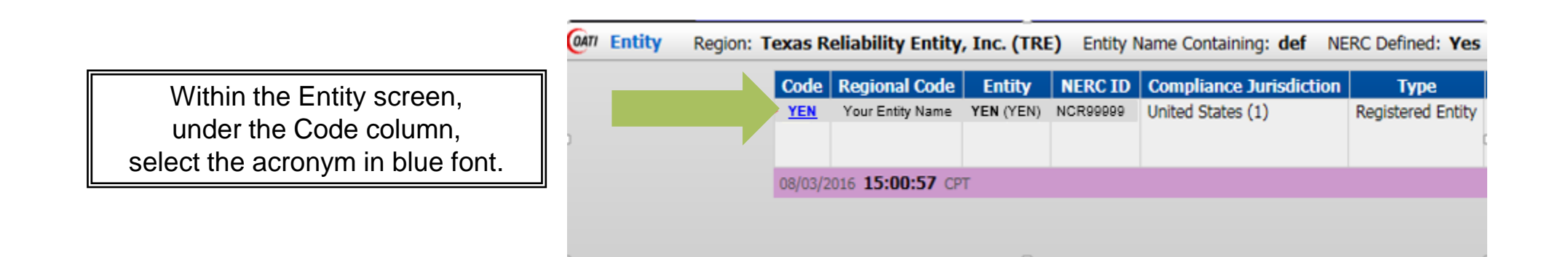

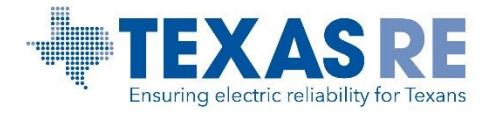

## **Entity Function Mapping**

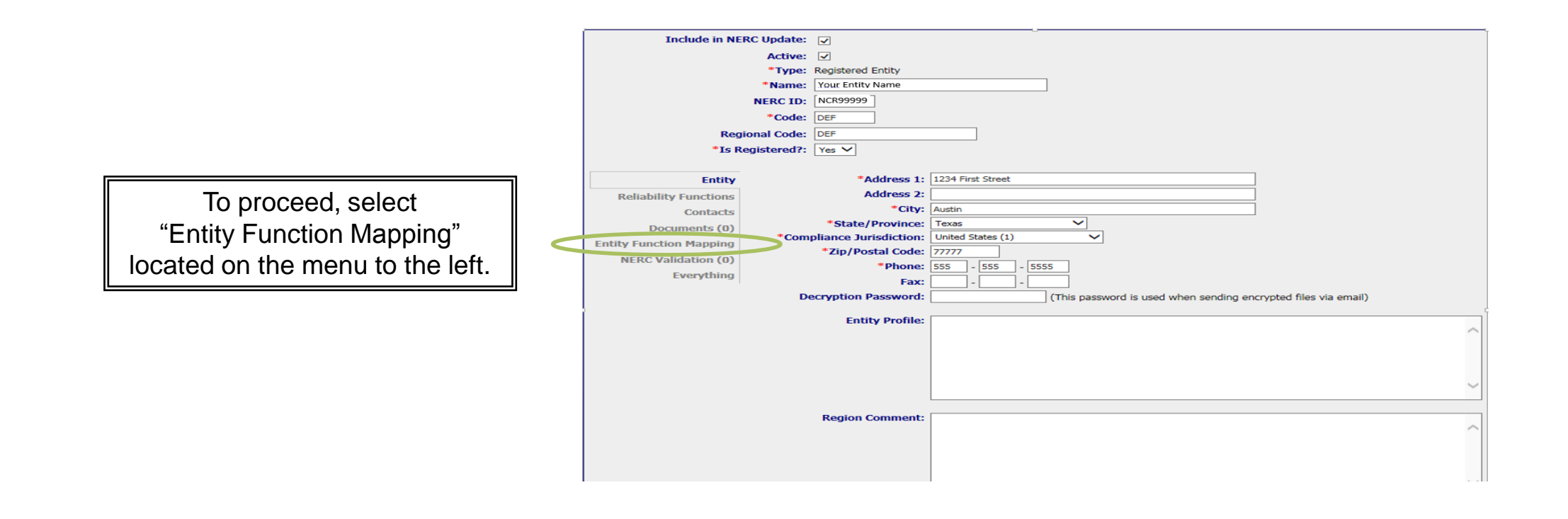

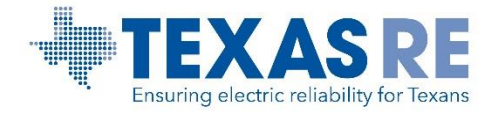

## **Entity Function Mapping**

| Entity                  | 🞯 🕅 Entity Function Mapping 🛛 🔞 😌         |                                                                              |
|-------------------------|-------------------------------------------|------------------------------------------------------------------------------|
| Reliability Functions   |                                           |                                                                              |
| Contacts                | No records have been found                |                                                                              |
| Documents (0)           |                                           |                                                                              |
| Entity Function Mapping | Add Function Mapping                      |                                                                              |
| NERC Validation (0)     |                                           | Select "Add Function                                                         |
| Everything              |                                           | Mapping," located in the<br>middle of the Entity<br>Function Mapping screen. |
| *Reason For Change:     | Please select one                         |                                                                              |
|                         |                                           |                                                                              |
|                         | Save View Notifications Audit Trail Close |                                                                              |

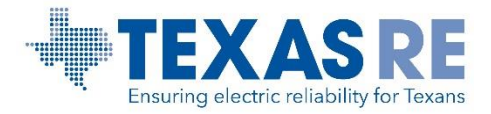

## **Entity Function Mapping - GOP Registration**

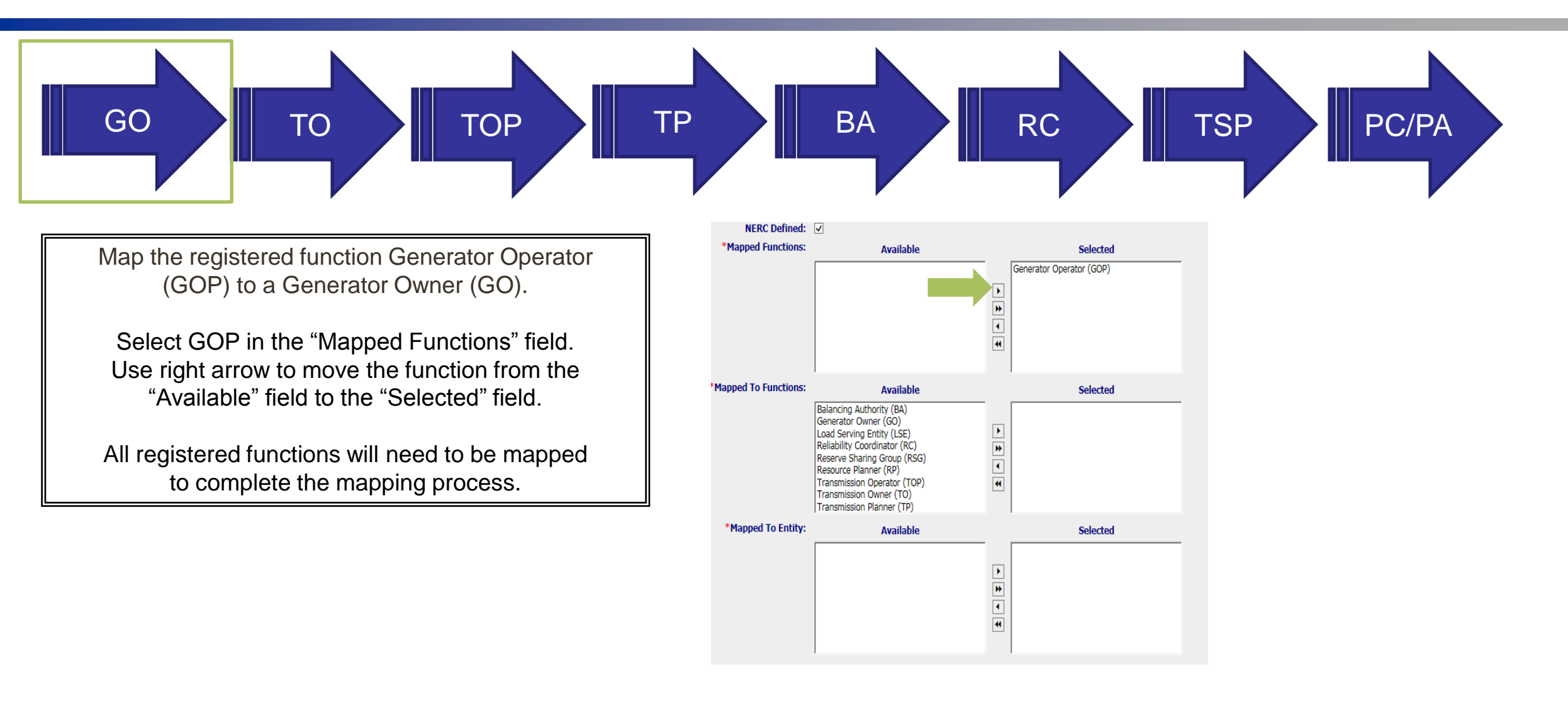

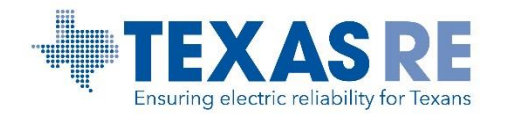

## **Entity Function Mapping - GOP Registration**

Select the GO function from the "Mapped To Functions" field, and move GO to the "Selected" field.

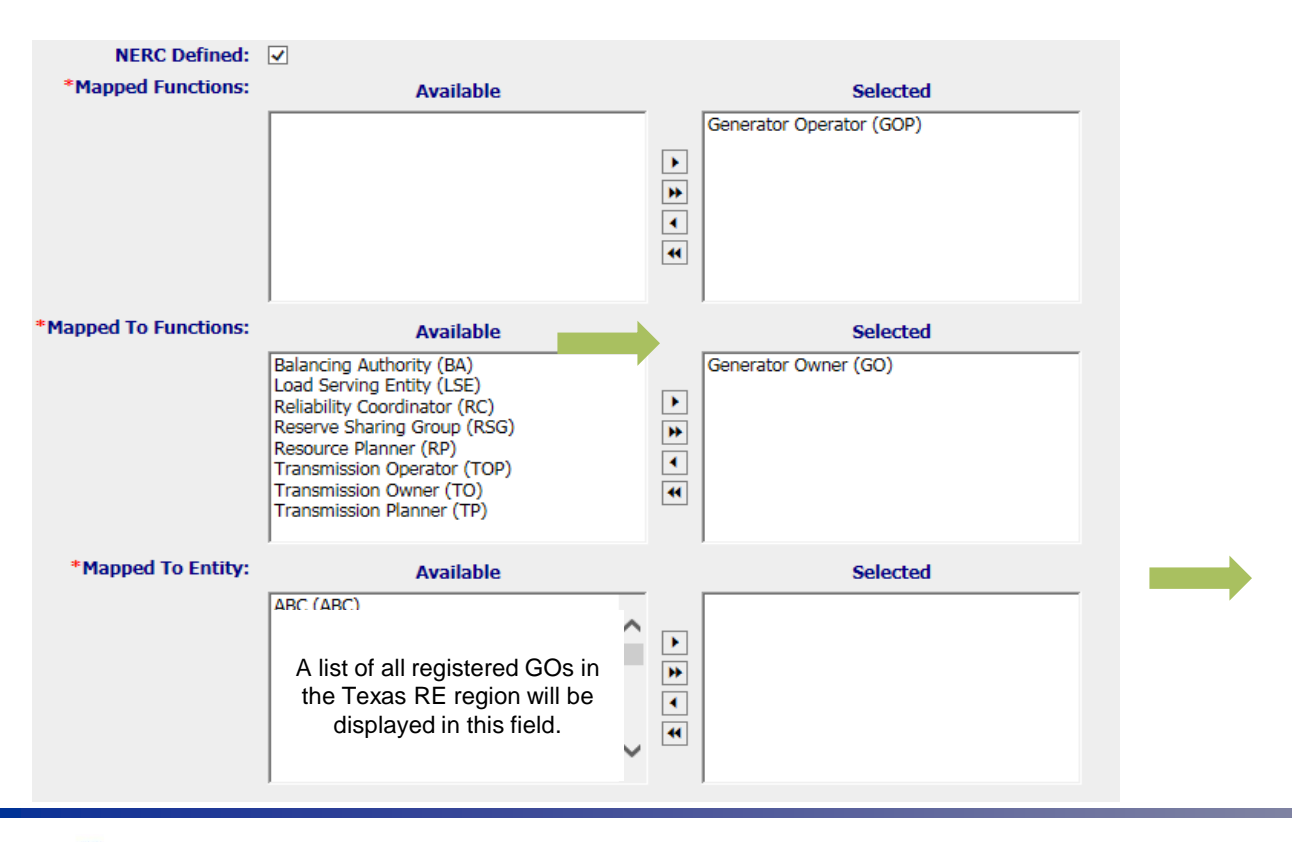

In the "Mapped To Entity" field, select the appropriate GO, and move the entity name to the "Selected" field. Click Save, and then Close to complete the mapping.

NOTE: A list of registered entities in the Texas RE region will appear in the "Mapped to Entity" field.

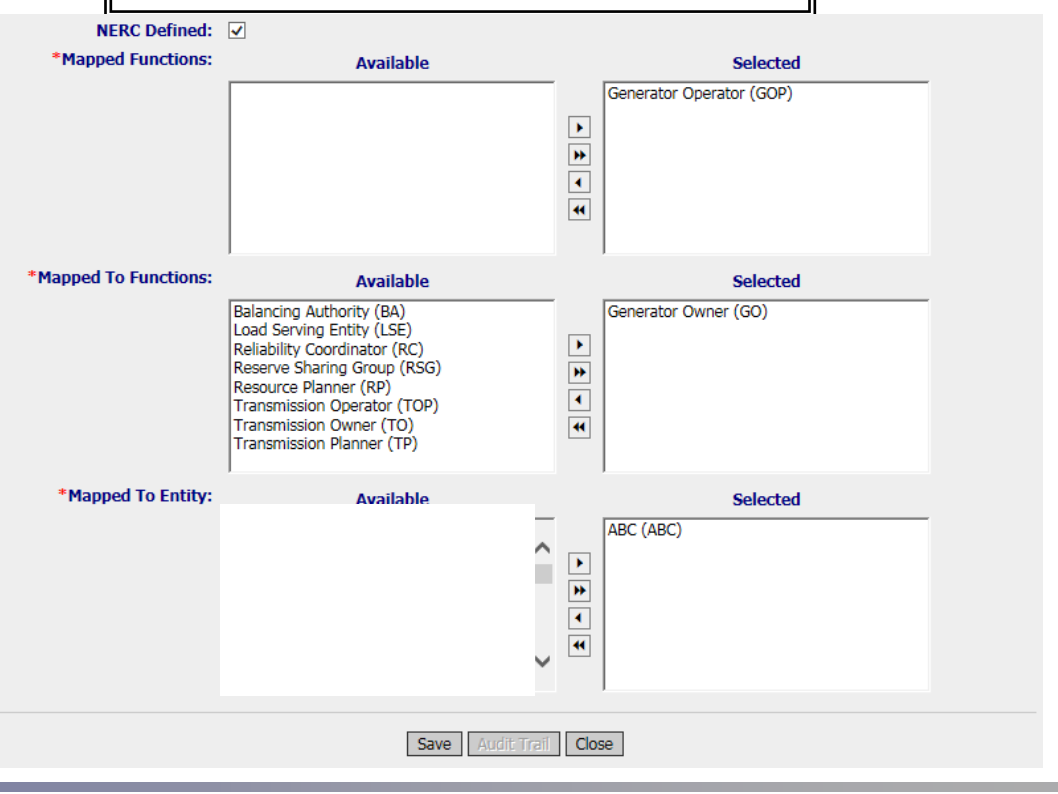

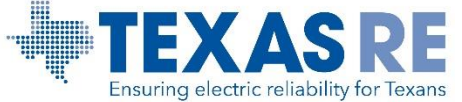

Entity Function Mapping in webCDMS August 2016

## **Entity Function Mapping - GOP Registration**

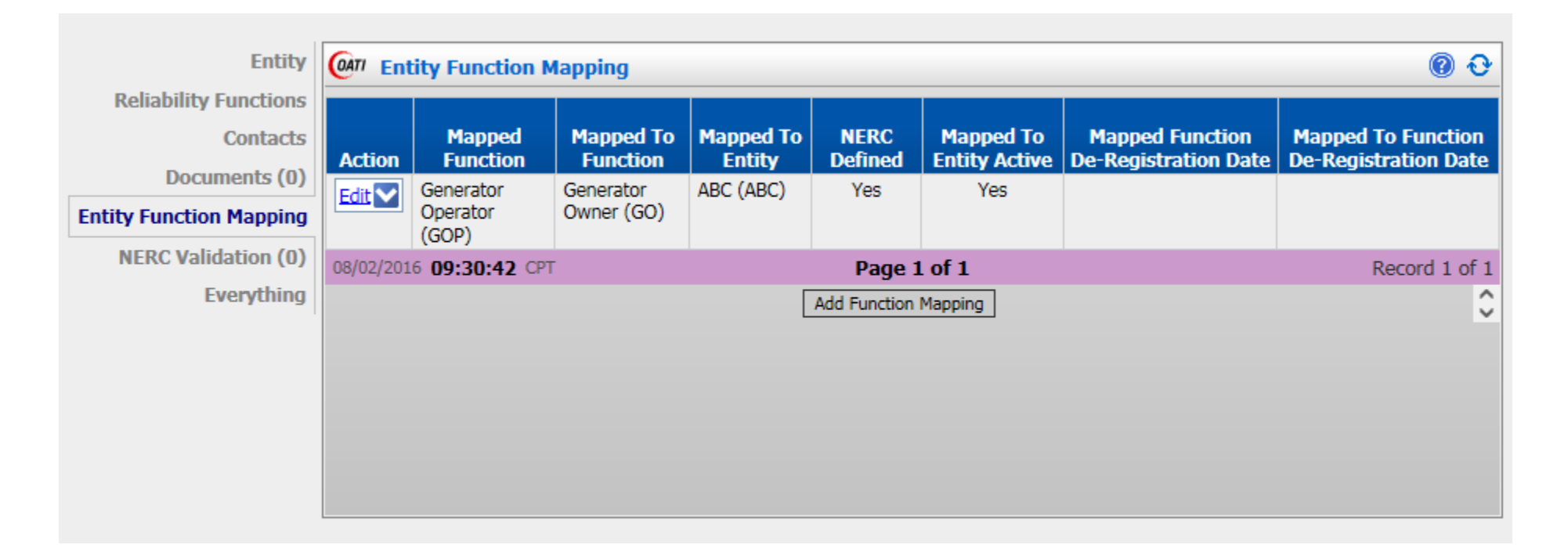

Once the function is mapped, the above screen will appear. This illustrates the GOP entity has been mapped to the GO function and entity.

An entity can map a function to multiple entities.

An email will be generated and distributed to both entities' PCCs indicating a mapping has been created for a specific function.

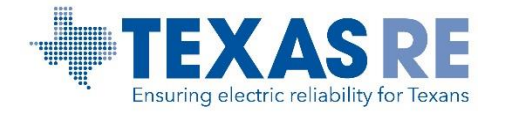

## webCDMS Entity Function Mapping Reporting Screen

To view the Entity Function Mapping Reporting, select: Administration, Entity Management, and Entity Function Mapping Reporting.

| OATI webCDMS DEMO |                         |                |                                                                 |         |                  |            |                   |               |  |  |  |  |
|-------------------|-------------------------|----------------|-----------------------------------------------------------------|---------|------------------|------------|-------------------|---------------|--|--|--|--|
| ing               | Administration Documer  | nt Management  | Compliance                                                      | Enforce | ement Logout     | Help       | Window            |               |  |  |  |  |
| 🚯 🚑 🖂 🙆 🖸         | Dashboard               | intity         | х                                                               |         |                  |            |                   |               |  |  |  |  |
| OATI Entity Re    | News User Configuration | ntity, Inc. (1 | RE) Entity:                                                     | Direct  | Energy, LP (D    | elp   NCR  | 04051) NERC       | Defined:      |  |  |  |  |
|                   | Entity Management       | Entity Rep     | Entity Reporting<br>Entity Function Mapping Reporting<br>Entity |         | Compliance Ju    | risdiction | Туре              | Region<br>TRE |  |  |  |  |
|                   | User Management         | Entity Fund    |                                                                 |         | United States (1 | )          | Registered Entity |               |  |  |  |  |
|                   | CDMS Administration +   | Entity         |                                                                 |         |                  |            |                   |               |  |  |  |  |
|                   | Static Data             |                |                                                                 |         |                  |            |                   |               |  |  |  |  |
|                   | Management Reports >    | Т              |                                                                 |         |                  |            |                   |               |  |  |  |  |

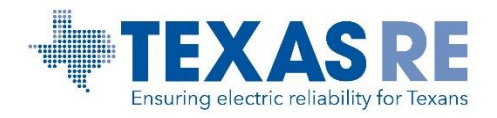

## webCDMS Entity Function Mapping Reporting Screen

The Entity Function Mapping Reporting provides the most current contact information for mapping results.

| (MT Entity Function Mapping Reporting Region: Texas Reliability Entity, Inc. (TRE) Entity Name Containing: direct energy NERC Defined: Yes |          |        |        |            |          |                     |          |             |           |                   |                              |                         |              |                          |  |
|----------------------------------------------------------------------------------------------------|----------|--------|--------|------------|----------|---------------------|----------|-------------|-----------|-------------------|------------------------------|-------------------------|--------------|--------------------------|--|
|                                                                                                    |          |        |        |            |          |                     |          |             |           |                   | Mapped To Entity Information |                         |              |                          |  |
|                                                                                                    |          | Entity |        |            | Mapped   | Mapped Function De- |          | Entity      | Entity    | Function De-      |                              | PCC                     |              |                          |  |
| Entity Name                                                                                                    | NERC ID  | Code   | Active | Registered | Function | Registration Date   | Function | Code        | Name      | Registration Date | Name                         | Title                   | Phone        | Email                    |  |
| Direct Energy, LP (DELP)                                                                                                    | NCR04051 | DELP   | Yes    | Yes        | GOP      |                     | GO       | ABC         | ABC (ABC) |                   | John Doe                     | Compliance Manager      | 555-555-5555 | registration@texasre.org |  |
| Your Entity Name                                                                                                    | NCR99999 | YEN    |        |            | GOP      |                     | то       | DEF         | DEF (DEF) |                   | Jane Dough                   | NERC Compliance Manager | 555-555-5555 | registration@texasre.org |  |
|                                                                                                    |          |        |        |            | GOP      |                     | ТОР      | DEF         | DEF (DEF) |                   | Jane Dough                   | NERC Compliance Manager | 555-555-5555 | registration@texasre.org |  |
| 08/02/2016 09:59:23 CPT                                                                                                    |          |        |        |            |          |                     |          | Page 1 of 1 |           |                   |                              |                         |              |                          |  |

View the contact information for the Primary Compliance Contact (PCC) for mapping results.

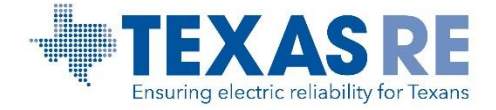

# **Entity Logistical Mapping Flow for Functions**

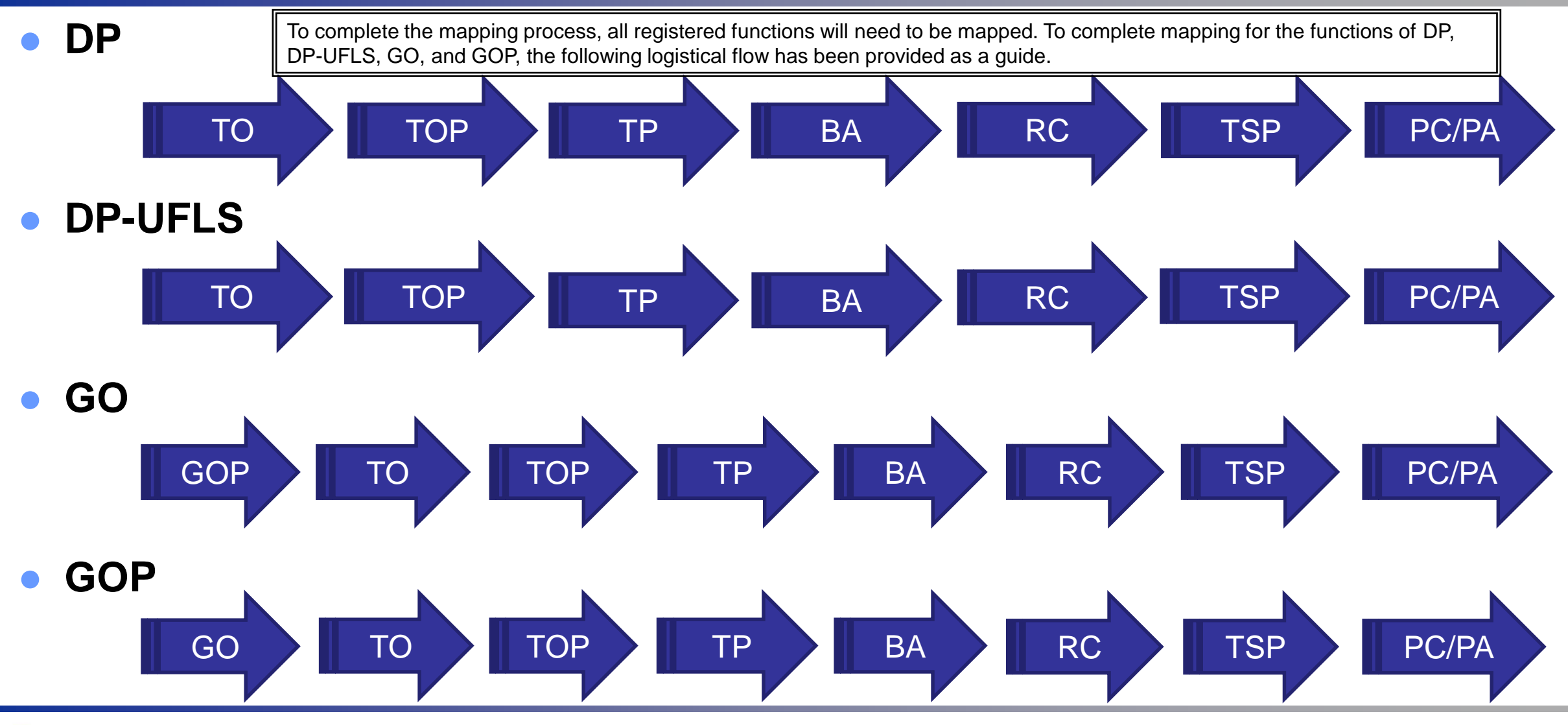

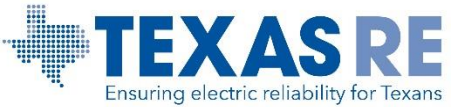

Entity Function Mapping in webCDMS August 2016

# **Entity Logistical Mapping Flow for Functions**

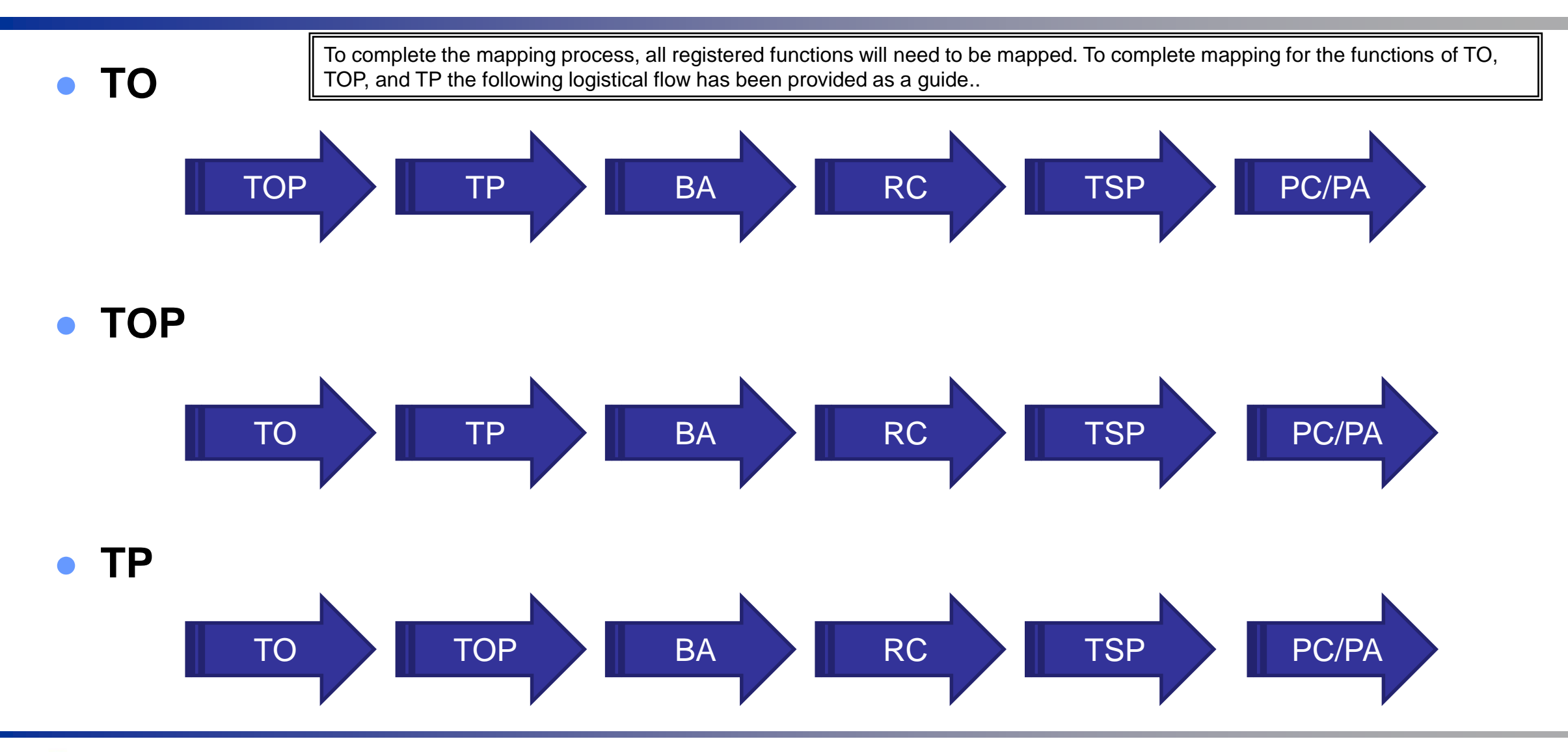

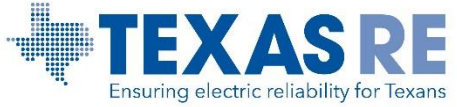

Entity Function Mapping in webCDMS August 2016 If more than one entity performs a function, multiple entities may be selected.

To map to multiple entities for a single function, use the <u>Ctrl</u> key to select entities. Once selected, use the right arrow to move to the "Selected" field. Click on Save and Close the screen.

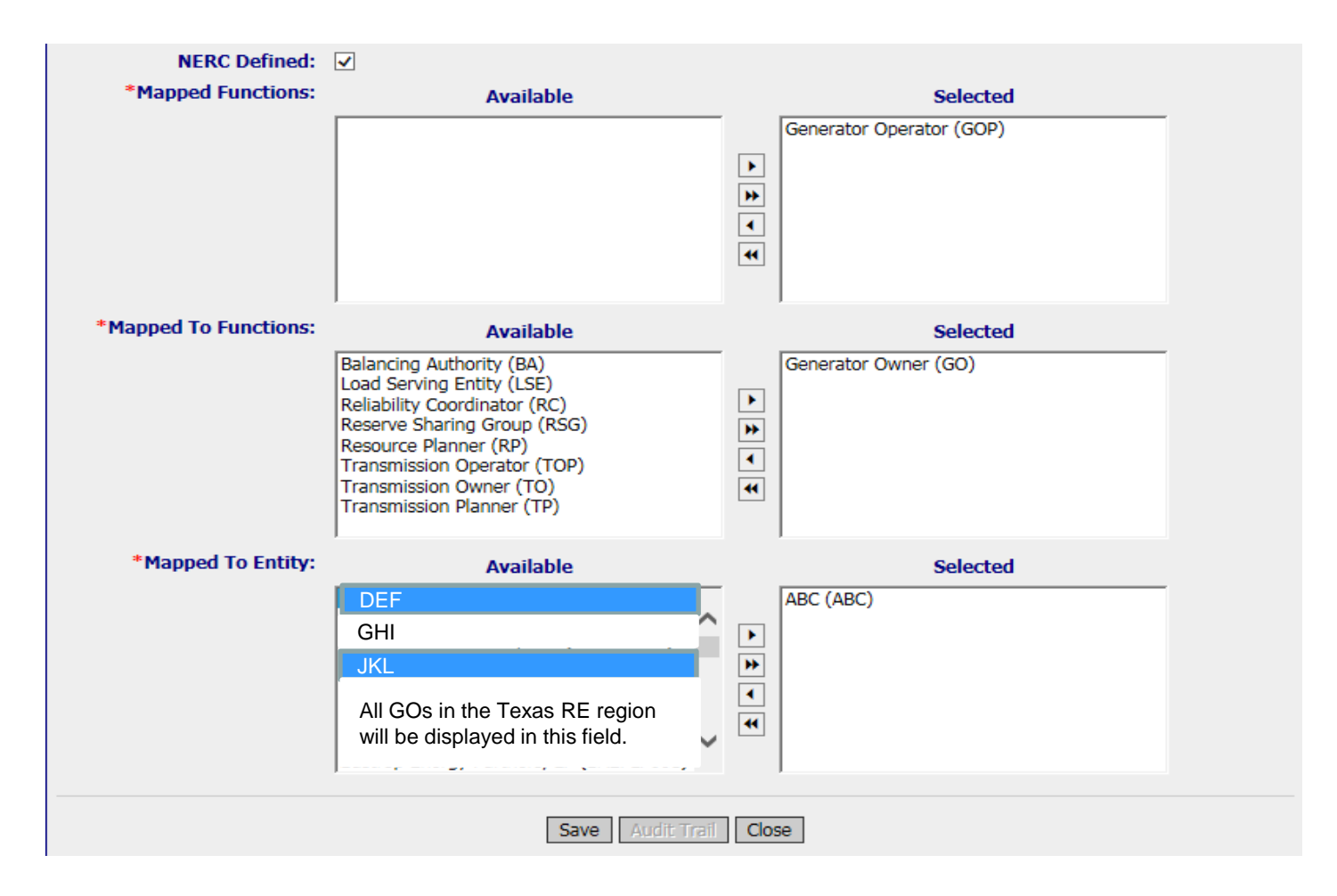

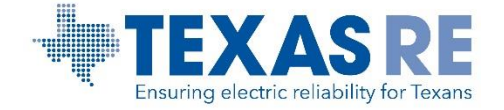

## **Edit/Delete Entity Function Mapping**

| Entity                                  |                                                                                | tity Function                  | Mapping                        |                     |                | 00                |                                     |                                |                     |                 |                            |                                            |                                               |
|-----------------------------------------|--------------------------------------------------------------------------------|--------------------------------|--------------------------------|---------------------|----------------|-------------------|-------------------------------------|--------------------------------|---------------------|-----------------|----------------------------|--------------------------------------------|-----------------------------------------------|
| Reliability Functions<br>Contacts       | Action                                                                         | Mapped                         | Mapped To                      | Mapped To           | NERC           | Mapped To         | Mapped Function<br>De-Registration  | Mapped To Fu<br>De-Registra    | nction<br>tion      |                 |                            |                                            |                                               |
| Documents (0)                           | Edit                                                                           | Generator<br>Operator          | Generator Owner<br>(GO)        | ABC (ABC)           | Yes            | Yes               |                                     | Date                           |                     |                 |                            |                                            |                                               |
| NERC Validation (0)                     | Edit                                                                           | (GOP)<br>Generator             | Transmission                   | DEF (DEF)           | Yes            | Yes               |                                     |                                |                     |                 |                            |                                            |                                               |
| Everything                              |                                                                                | Operator<br>(GOP)              | Owner (TO)                     |                     |                |                   |                                     |                                |                     |                 |                            |                                            |                                               |
|                                         | Edit                                                                           | Generator<br>Operator<br>(GOP) | Transmission<br>Operator (TOP) | DEF (DEF)           | Yes            | Yes               |                                     |                                |                     |                 |                            |                                            |                                               |
|                                         | 08/02/201                                                                      | 16 10:19:17 CF                 | т                              |                     | Page 1 o       | f 1               |                                     | Records 1                      | -3 of 3             |                 |                            |                                            |                                               |
|                                         |                                                                                |                                |                                | Ad                  | ld Function Ma | pping             |                                     |                                | Ş                   |                 |                            |                                            |                                               |
|                                         |                                                                                |                                |                                | _                   |                |                   |                                     |                                |                     |                 |                            |                                            |                                               |
| To Edit or Delete.                      | use th                                                                         | ne down a                      | nrow.                          | 1                   |                | Entity Om         | Entity Function                     | Mapping                        |                     |                 |                            |                                            | 00                                            |
| Select Edit Mapping or<br>the Entity Fu | elect Edit Mapping or Delete Mapping to update<br>the Entity Function Mapping. |                                |                                |                     |                |                   | Mapped<br>tion Function             | Mapped To<br>Function          | Mapped To<br>Entity | NERC<br>Defined | Mapped To<br>Entity Active | Mapped Function<br>De-Registration<br>Date | Mapped To Function<br>De-Registration<br>Date |
|                                         |                                                                                |                                |                                |                     |                | apping            | ctions<br>lit Mapping               | ator Owner                     | ABC (ABC)           | Yes             | Yes                        |                                            |                                               |
|                                         |                                                                                |                                |                                | RC Validati<br>Ever | on (0)         | Operator<br>(GOP) | nission<br>Owner (TO)               | DEF (DEF)                      | Yes                 | Yes             |                            |                                            |                                               |
|                                         |                                                                                |                                |                                |                     |                | Edi               | Generator<br>Operator<br>(GOP)      | Transmission<br>Operator (TOP) | DEF (DEF)           | Yes             | Yes                        |                                            |                                               |
|                                         |                                                                                |                                |                                |                     |                |                   | 08/19/2016 11:16:29 CPT Page 1 of 1 |                                |                     |                 |                            | Records 1-3 of 3                           |                                               |
|                                         | Add Function Ma                                                                |                                |                                |                     |                |                   |                                     |                                | apping              |                 | \$                         |                                            |                                               |

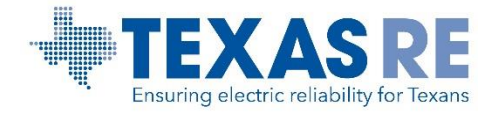

## **Entity Function Mapping Email Notification**

Entity Function Mapping will generate an email to the PCC of the entity creating the change, and to the PCC of the mapped-to entity. Entities will receive notifications for mapping that have been created, updated, or deleted.

Note: This is a webCDMS application generated message. Please Do NOT respond to this email. If you have questions, please contact <u>webcdms@texasre.org</u>. Entity Name: 1 Your Entity Name (YEN) Mapped Function: GOP Mapped To Function: TO, TOP Mapped To Entity: DEF

Thank you, OATI

CONFIDENTIAL INFORMATION: This email and any attachment(s) contain confidential and/or proprietary information of Open Access Technology International, Inc. Do not copy or distribute without the prior written consent of OATI. If you are not a named recipient to the message, please notify the sender immediately and do not retain the message in any form, printed or electronic.

[OATI Information - Email Template: Entity\_MappedFunction\_Updated]

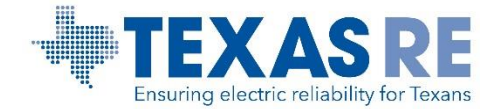

If you have any questions about performing the Entity Function Mapping in webCDMS, please contact registration@texasre.org or Rochelle Brown at (512) 583-4921.

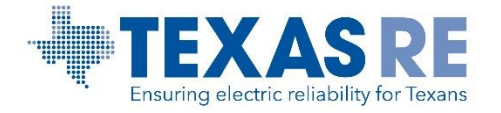